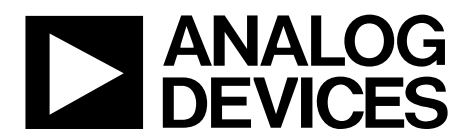

One Technology Way • P.O. Box 9106 • Norwood, MA 02062-9106, U.S.A. • Tel: 781.329.4700 • Fax: 781.461.3113 • www.analog.com

## Evaluation Board for the 7.5 GHz PLL Frequency Synthesizer

#### **FEATURES**

On-board regulators for 3 V, 5 V, 12 V power supplies Includes OP27 for active filter applications Designed for simple hook-up to an external VCO board

### **GENERAL DESCRIPTION**

This board is designed to allow the user to evaluate the performance of the ADF4007 frequency synthesizer for PLLs (phase locked loops). The block diagram of the board is shown in Figure 1. It contains the ADF4007 synthesizer, links for choosing the divide ratio (8, 16, 32, and 64), an SMA connector for the reference input, and an RF input and output.

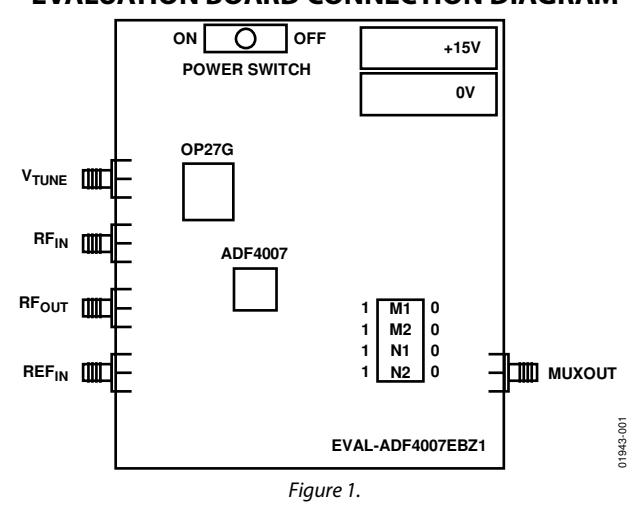

#### **EVALUATION BOARD CONNECTION DIAGRAM**

# TABLE OF CONTENTS

| Features                            | 1 |
|-------------------------------------|---|
| General Description                 | 1 |
| Evaluation Board Connection Diagram | 1 |
| Revision History                    | 2 |
| Hardware Description                | 3 |
| Test Procedure For EVAL-ADF4007EBZ1 | 4 |

### **REVISION HISTORY**

12/10—Revision 0: Initial Version

| Equipment List              | 4 |
|-----------------------------|---|
| Test Procedure              | 4 |
| Evaluation Board Schematics | 5 |
| Ordering Information        | 7 |
| Bill of Materials           | 7 |

# HARDWARE DESCRIPTION

The evaluation board is designed to work with an external VCO. The layout accommodates loop filter components and also has an op amp (OP27) for an active filter, if needed. The silk screen for the evaluation board is shown in Figure 2. The board schematic is shown in Figure 3 and Figure 4.

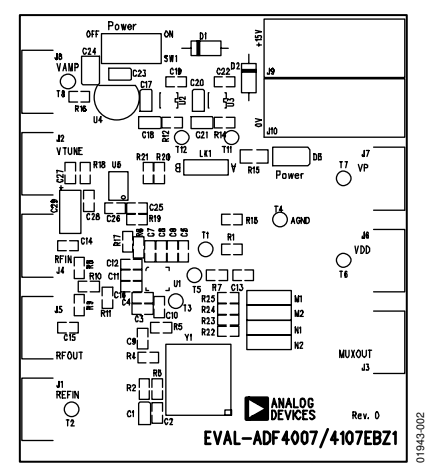

Figure 2. Evaluation Board Silkscreen

The board is powered from a single external 15 V supply. The power supply circuitry allows the user to choose either 3 V or 5 V for the ADF4007  $V_P$ . The ADF4007  $V_{DD}$  is 3.0 V, and the OP27  $V_{CC}$  is 12 V. It is very important to note that the ADF4007  $V_{DD}$  should never exceed 3.3 V or the ADF4007  $V_P$ , whichever is less. Doing so can damage the device.

VTUNE is available at an output SMA connector. This should be connected to an external VCO board. The output of this board should then be connected back into the EVAL-ADF4007EBZ1 at RFIN. This is split into two equal power levels with one going to RFOUT and the other going to the RFIN of the ADF4007 to close the loop in the PLL. The RFOUT can be fed to a spectrum analyzer to test the output signal. It should have an amplitude of 6 dB down from the VCO specified output level.

## **TEST PROCEDURE FOR EVAL-ADF4007EBZ1** EQUIPMENT LIST

- EVAL-ADF4007EBZ1 evaluation board
- +15 V power supply
- Signal generator
- Oscilloscope
- Frequency counter
- Multimeter
- 50 Ω terminator
- Two BNC to SMA cables

### **TEST PROCEDURE**

#### Step 1: Set Link/Switch Positions

- 1. Ensure that the link/switch positions are as follows:
  - LK1: Position A, Vp is 5 V
  - M2: 0 (GND)
  - M1: 1 (DV<sub>DD</sub>)
  - N2: 1 (DV<sub>DD</sub>)
  - N1:1 (DV<sub>DD</sub>)
- 2. Connect a 50  $\Omega$  terminator to J5.

#### Step 2: Power Up the Evaluation Board

Turn the on switch (SW 1) to the on position. The power LED should come on.

#### Step 3: Measure the Following Voltages

- J6: +3.0 V
- J7: +5.0 V
- J8: +12.0 V

#### Step 4: Check the R Counter

- 1. Apply a 40 MHz, -5 dBm signal to J1 using one BNC to SMA cable from the signal generator.
- 2. Measure the output frequency at J3 using an oscilloscope or a frequency counter. The output frequency should be 10 MHz.
- 3. Disconnect the signal generator.

#### Step 5: Check the N Counter

- 1. Change M2 to 1 and M1 to 0.
- 2. Apply a 640 MHz, -4 dBm signal to J1 using one BNC to SMA cable from the signal generator.
- 3. Measure the output frequency at J3 using an oscilloscope or a frequency counter. The output frequency should be 10 MHz.

# **EVALUATION BOARD SCHEMATICS**

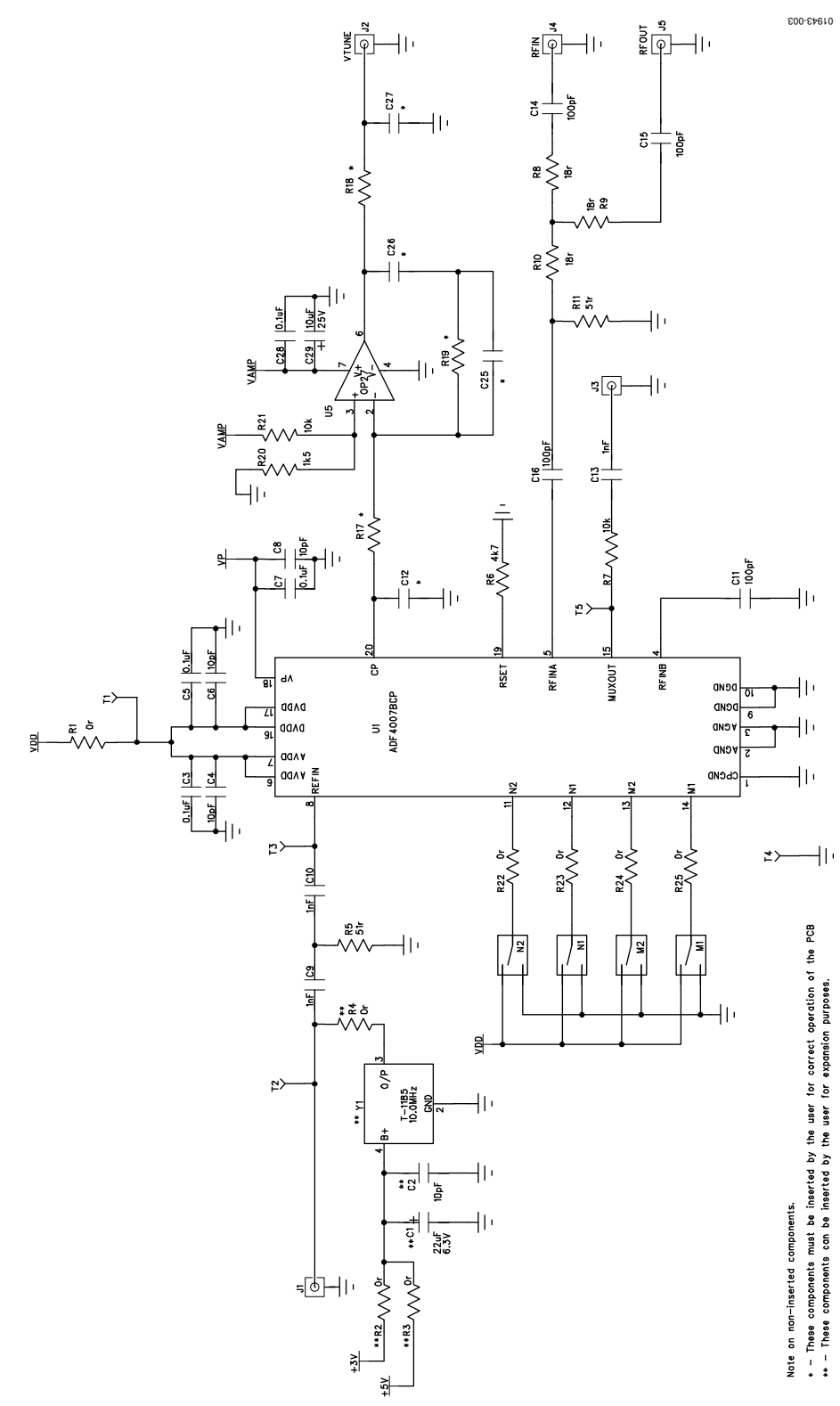

Figure 3. EVAL-ADF4007EBZ1 Schematic

UG-158

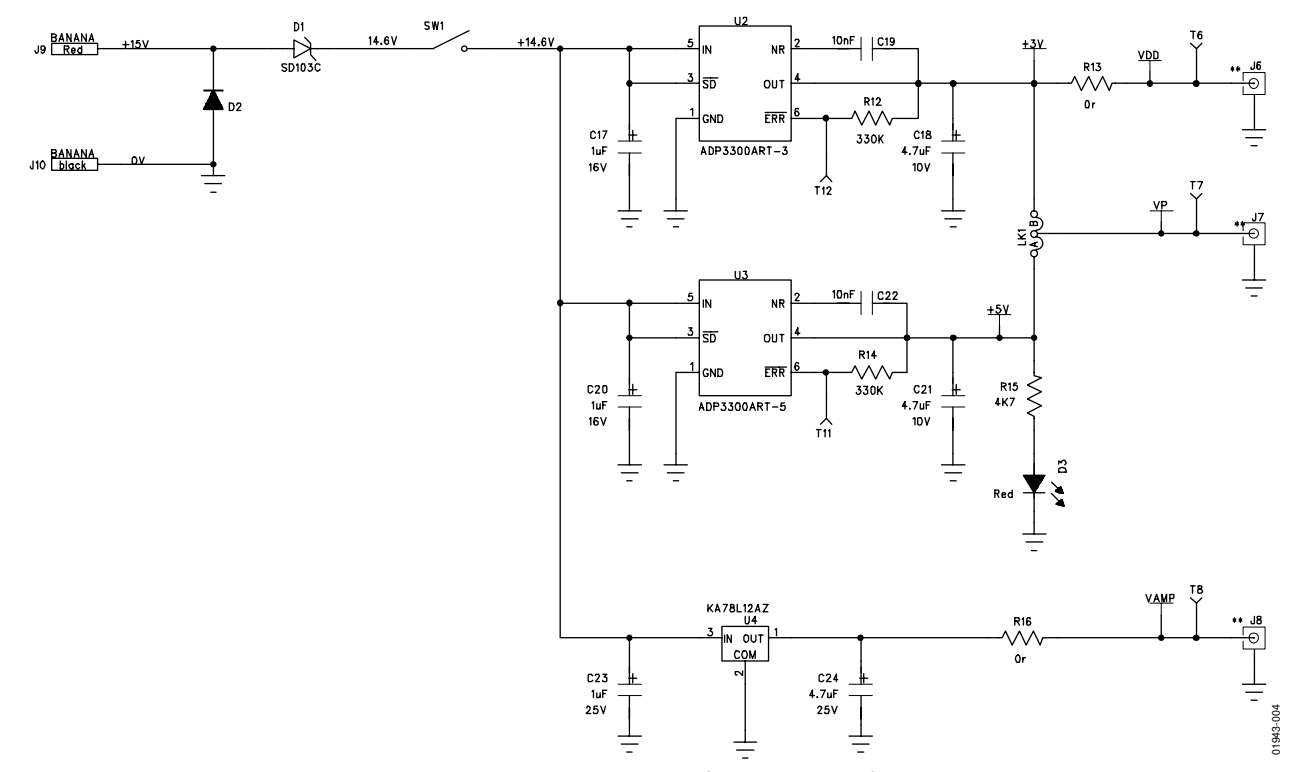

Figure 4. EVAL-ADF4007EBZ1 Schematic (Continued)

# **ORDERING INFORMATION**

### **BILL OF MATERIALS**

| Table 1.                       |                                     |                        |  |
|--------------------------------|-------------------------------------|------------------------|--|
| Reference Designator           | Part Description                    | Manufacturer/Part No.  |  |
| C1                             | Capacitor+, 22 μF, 6.3 V, CAP\TAJ_A | FEC 197-038            |  |
| C2, C4, C6, C8                 | Capacitor, 10 pF, 0603              | FEC 499-110            |  |
| C3, C5, C7, C28                | Capacitor, 0.1 μF, 0603             | FEC 499-675            |  |
| C9, C10, C13 to C16            | Capacitor, 1 nF, 0603               | FEC 317-202            |  |
| C12                            | Capacitor, 0603                     |                        |  |
| C17, C20, C23                  | Capacitor+, 1 μF, 25 V, CAP\TAJ_A   | FEC 197-476            |  |
| C18, C21                       | Capacitor+, 4.7 μF,10 V, CAP\TAJ_A  | FEC 498-658            |  |
| C19, C22                       | Capacitor, 10 nF, 0603              | FEC 499-146            |  |
| C24                            | Capacitor+, 4.7 μF, 25 V, CAP\TAJ_B | FEC 197-506            |  |
| C25 to C27                     | Capacitor, 0603                     |                        |  |
| C29                            | Capacitor+, 10 μF, 25 V, CAP\TAJ_C  | FEC 197-518            |  |
| D1                             | SD103C, 6.2 V, DO35                 | SD103C                 |  |
| D2                             | DIODE, IN4001, DO35                 | FEC 365-117            |  |
| D3                             | LED_SMT                             | FEC 515-620            |  |
| J1 to J8                       | SMA_CARD_EDGE                       | Pasternack PE4542      |  |
| J9                             | Banana, red                         | FEC 150-039            |  |
| J10                            | Banana, black                       | FEC 150-040            |  |
| LK1                            | JUMPER2\SIP3, LINK-3P               | Futura JSC-16-GO       |  |
| M1, M2, N1, N2                 | JUM_CHANGE_1, LINK-3P-NOTEXT        | Futura JSC-16-GO       |  |
| R1 to R4, R13, R16, R22 to R25 | Resistor, 0 Ω, 0603                 | FEC 772-227            |  |
| R5, R11                        | Resistor, 51 Ω, 0603                | Digikey 311-51.0HCT-ND |  |
| R6                             | Resistor, 4.7 kΩ, 0603              | FEC 911-318            |  |
| R7                             | Resistor, 10 kΩ, 0603               | FEC 911-355            |  |
| R8 to R10                      | Resistor, 18 Ω, 0603                | FEC 911-021            |  |
| R12, R14                       | Resistor, 330 kΩ, 0603              | FEC 911-537            |  |
| R15                            | Resistor, 4.7 kΩ, 0805              | FEC 911-938            |  |
| R17 to R19                     | Resistor, 0603                      |                        |  |
| R20                            | Resistor, 1 kΩ, 0603                | FEC 911-XXX            |  |
| R21                            | Resistor, 10 kΩ, 0603               | FEC 911-355            |  |
| SW1                            | SW_POWER, SW_SIP-3P                 | FEC 150-559            |  |
| T1 to T8, T11, T12             | Test point                          |                        |  |
| U1                             | ADF4007, CSP-20                     | ADF4007BCP             |  |
| U2                             | ADP3300, SOT23-6                    | ADP3300ART-3           |  |
| U3                             | ADP3300, SOT23-6                    | ADP3300ART-5           |  |
| U4                             | 7812, TO-92                         | FEC 563-766            |  |
| U5                             | OP27GS, SO8NB                       | OP27GS                 |  |
| Y1                             | OSC_TCXO, 10.0 MHz                  |                        |  |

### NOTES

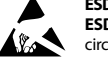

#### ESD Caution

ESD (electrostatic discharge) sensitive device. Charged devices and circuit boards can discharge without detection. Although this product features patented or proprietary protection circuitry, damage may occur on devices subjected to high energy ESD. Therefore, proper ESD precautions should be taken to avoid performance degradation or loss of functionality.

#### Legal Terms and Conditions

By using the evaluation board discussed herein (together with any tools, components documentation or support materials, the "Evaluation Board"), you are agreeing to be bound by the terms and conditions set forth below ("Agreement") unless you have purchased the Evaluation Board, in which case the Analog Devices Standard Terms and Conditions of Sale shall govern. Do not use the Evaluation Board until you have read and agreed to the Agreement. Your use of the Evaluation Board shall signify your acceptance of the Agreement. This Agreement is made by and between you ("Customer") and Analog Devices, Inc. ("ADI"), with its principal place of business at One Technology Way, Norwood, MA 02062, USA. Subject to the terms and conditions of the Agreement, ADI hereby grants to Customer a free, limited, personal, temporary, non-exclusive, non-sublicensable, non-transferable license to use the Evaluation Board FOR EVALUATION PURPOSES ONLY. Customer understands and agrees that the Evaluation Board is provided for the sole and exclusive purpose referenced above, and agrees not to use the Evaluation Board for any other purpose. Furthermore, the license granted is expressly made subject to the following additional limitations: Customer shall not (i) rent, lease, display, sell, transfer, assign, sublicense, or distribute the Evaluation Board; and (ii) permit any Third Party to access the Evaluation Board. As used herein, the term "Third Party" includes any entity other than ADI, Customer, their employees, affiliates and in-house consultants. The Evaluation Board is NOT sold to Customer; all rights not expressly granted herein, including ownership of the Evaluation Board, are reserved by ADI. CONFIDENTIALITY. This Agreement and the Evaluation Board shall all be considered the confidential and proprietary information of ADI. Customer may not disclose or transfer any portion of the Evaluation Board to any other party for any reason. Upon discontinuation of use of the Evaluation Board or termination of this Agreement, Customer agrees to promptly return the Evaluation Board to ADI. ADDITIONAL RESTRICTIONS. Customer may not disassemble, decompile or reverse engineer chips on the Evaluation Board. Customer shall inform ADI of any occurred damages or any modifications or alterations it makes to the Evaluation Board, including but not limited to soldering or any other activity that affects the material content of the Evaluation Board. Modifications to the Evaluation Board must comply with applicable law, including but not limited to the RoHS Directive. TERMINATION. ADI may terminate this Agreement at any time upon giving written notice to Customer. Customer agrees to return to ADI the Evaluation Board at that time. LIMITATION OF LIABILITY. THE EVALUATION BOARD PROVIDED HEREUNDER IS PROVIDED "AS IS" AND ADI MAKES NO WARRANTIES OR REPRESENTATIONS OF ANY KIND WITH RESPECT TO IT. ADI SPECIFICALLY DISCLAIMS ANY REPRESENTATIONS, ENDORSEMENTS, GUARANTEES, OR WARRANTIES, EXPRESS OR IMPLIED, RELATED TO THE EVALUATION BOARD INCLUDING, BUT NOT LIMITED TO, THE IMPLIED WARRANTY OF MERCHANTABILITY, TITLE, FITNESS FOR A PARTICULAR PURPOSE OR NONINFRINGEMENT OF INTELLECTUAL PROPERTY RIGHTS. IN NO EVENT WILL ADI AND ITS LICENSORS BE LIABLE FOR ANY INCIDENTAL, SPECIAL, INDIRECT, OR CONSEQUENTIAL DAMAGES RESULTING FROM CUSTOMER'S POSSESSION OR USE OF THE EVALUATION BOARD, INCLUDING BUT NOT LIMITED TO LOST PROFITS, DELAY COSTS, LABOR COSTS OR LOSS OF GOODWILL. ADI'S TOTAL LIABILITY FROM ANY AND ALL CAUSES SHALL BE LIMITED TO THE AMOUNT OF ONE HUNDRED US DOLLARS (\$100.00). EXPORT. Customer agrees that it will not directly or indirectly export the Evaluation Board to another country, and that it will comply with all applicable United States federal laws and regulations relating to exports. GOVERNING LAW. This Agreement shall be governed by and construed in accordance with the substantive laws of the Commonwealth of Massachusetts (excluding conflict of law rules). Any legal action regarding this Agreement will be heard in the state or federal courts having jurisdiction in Suffolk County, Massachusetts, and Customer hereby submits to the personal jurisdiction and venue of such courts. The United Nations Convention on Contracts for the International Sale of Goods shall not apply to this Agreement and is expressly disclaimed.

©2010 Analog Devices, Inc. All rights reserved. Trademarks and registered trademarks are the property of their respective owners. UG09143-0-12/10(0)

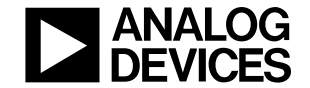

www.analog.com

Rev. 0 | Page 8 of 8